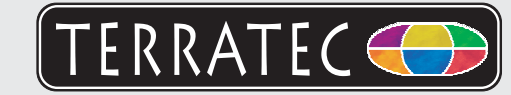

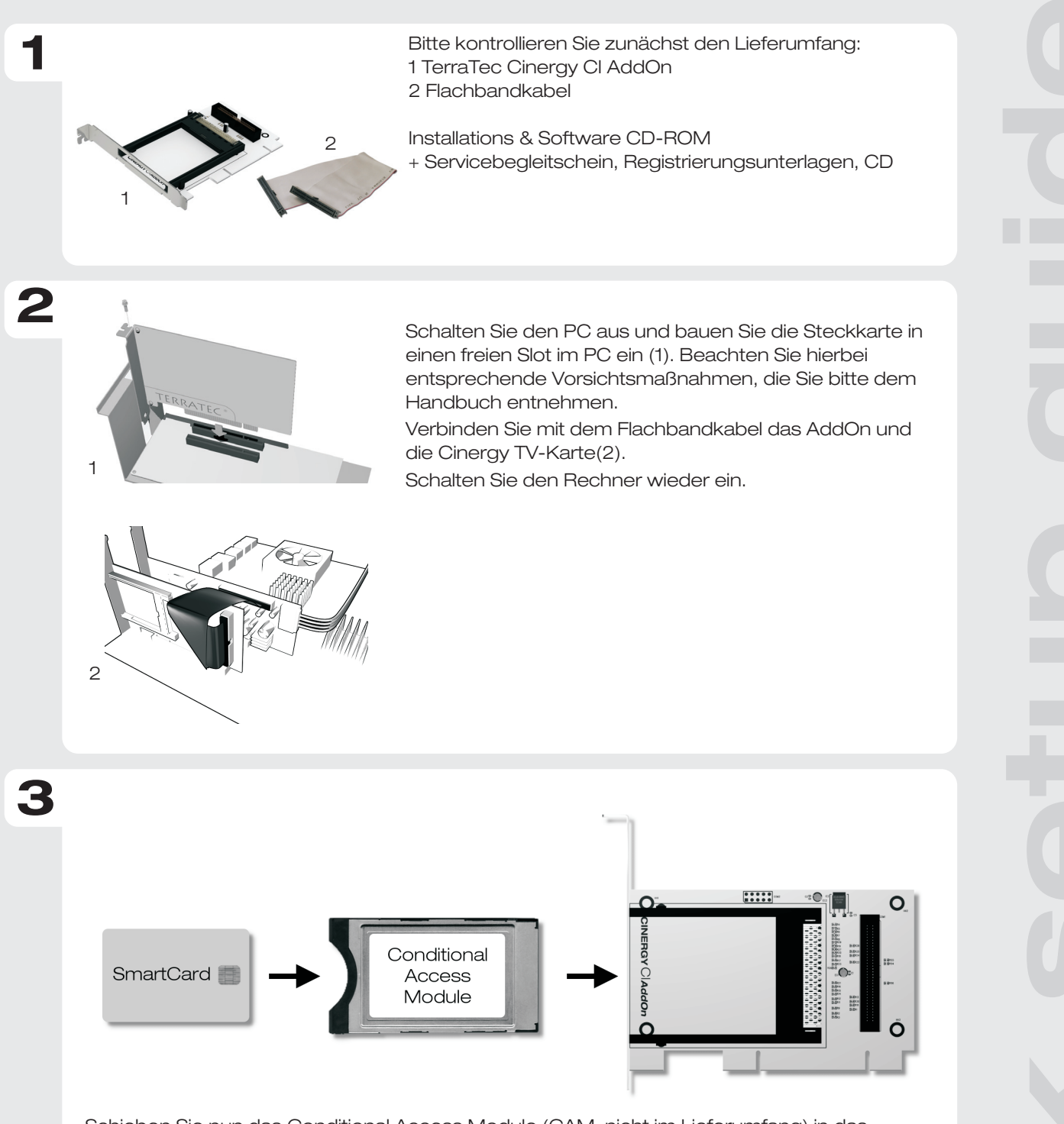

Schieben Sie nun das Conditional Access Module (CAM, nicht im Lieferumfang) in das Cinergy Cl AddOn und anschließend ihre SmartCard (nicht im Lieferumfang) in das CAM. Führen Sie anschließend in der TV-Software TerraTec Home Cinema (im Lieferumfang ihrer Cinergy TV-Karte) einen Sendersuchlauf durch. Fertig - nun können Sie ihre PayTV-Sender am Computer anschauen und aufnehmen.

Kontakt TerraTec Deutschland: www.terratec.de

Δ

Support Hotline 02157-817914 Montag - Freitag 13:00 - 20:00 Uhr http://supportde.terratec.net

## CE Declaration:

We, TerraTec Electronic GmbH, Herrenpfad 38, 41334 Nettetal, Germany declare in ourown responsibility, that the product corresponds with the following norms and normative documents : En55024, En55022. According to this document, the utilisation of the CE label is confirmed. Guideline 89/336/EWG.

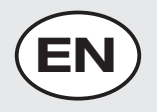

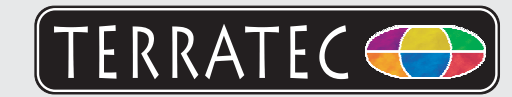

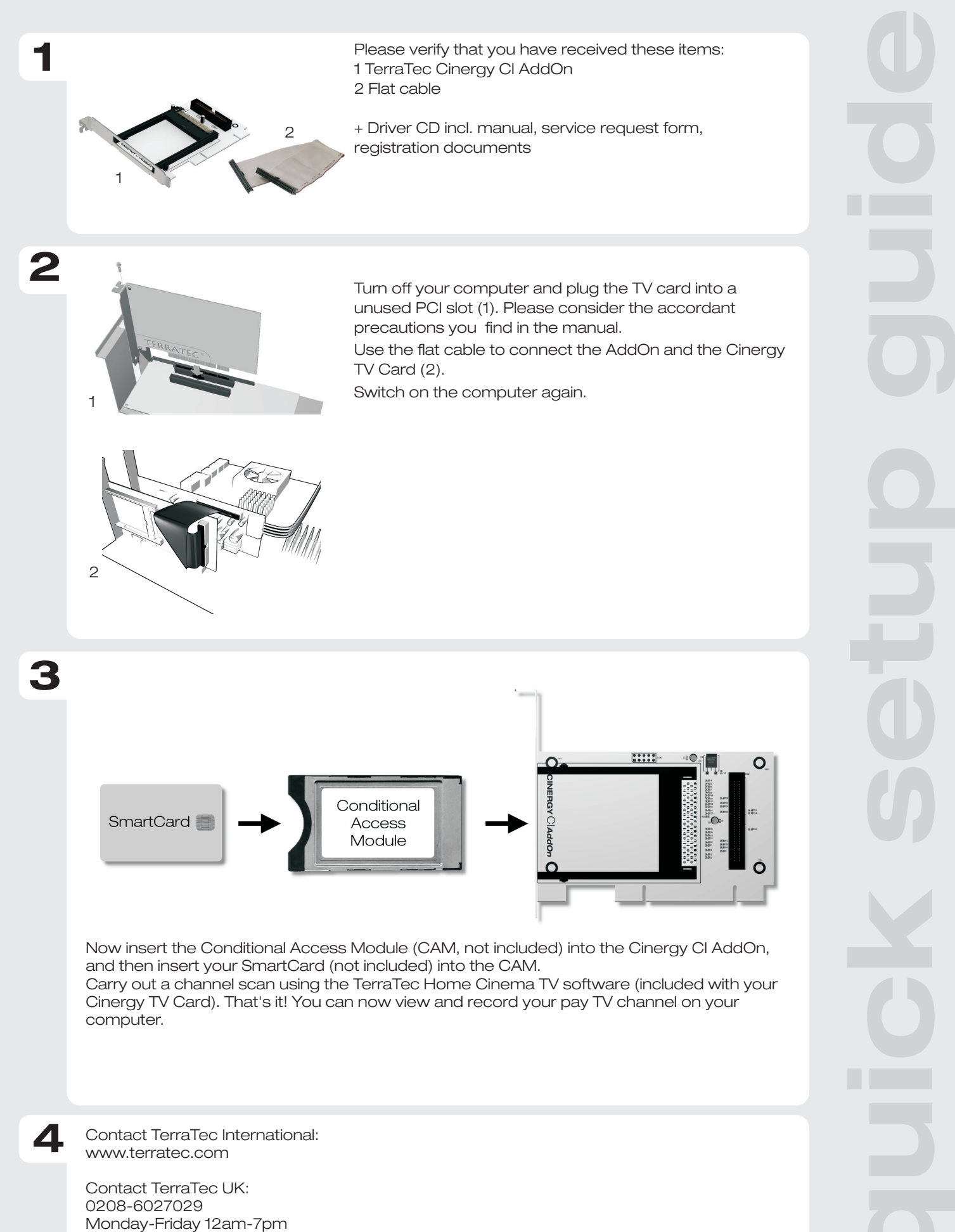

Monday-Friday 12am-7pm http://supporten.terratec.net

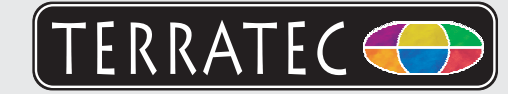

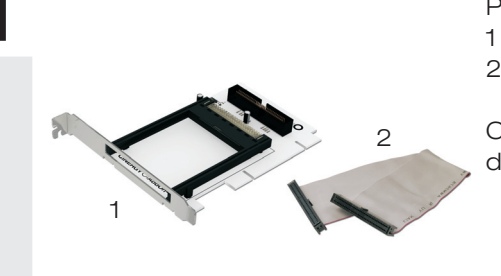

Pour commencer, vérifiez si le coffret est complet : 1 TerraTec Cinergy Cl AddOn 2 Câble plat

CD-ROM d'installation et de logiciels + le bordereau d'accompagnement, les documents d'enregistrement

Arrêtez l'ordinateur et insérez la carte à enficher dans un emplacement libre de l'ordinateur (1). Tenez compte pour cela des mesures de précaution correspondantes données dans le manuel.Reliez l'interface et la carte TV Cinergy (2) en utilisant le câble plat. Rallumez l'ordinateur.

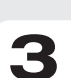

Δ

2

2

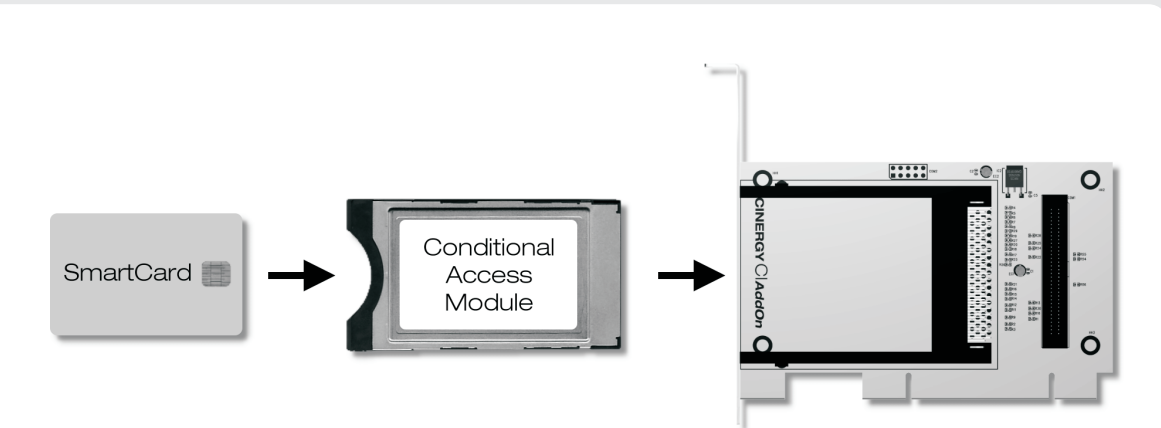

Insérez le module d'accès conditionnel (CAM, non fourni) dans l'interface Cinergy CI, puis votre carte d'abonnement (SmartCard, non fournie) dans le CAM. Procédez ensuite à une recherche automatique des stations dans le logiciel TV TerraTec Home Cinema (fourni avec votre carte TV Cinergy). Terminé vous pouvez déjà regarder et enregistrer vos programmes de télévision payante sur l'ordinateur.

Contact TerraTec International: www.terrarec.com

Ligne d'assistance +49 (0)2157-817914 Lundi - Vendredi 13:00 - 20:00 heures http://supporten.terratec.net

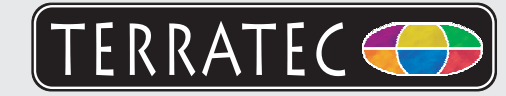

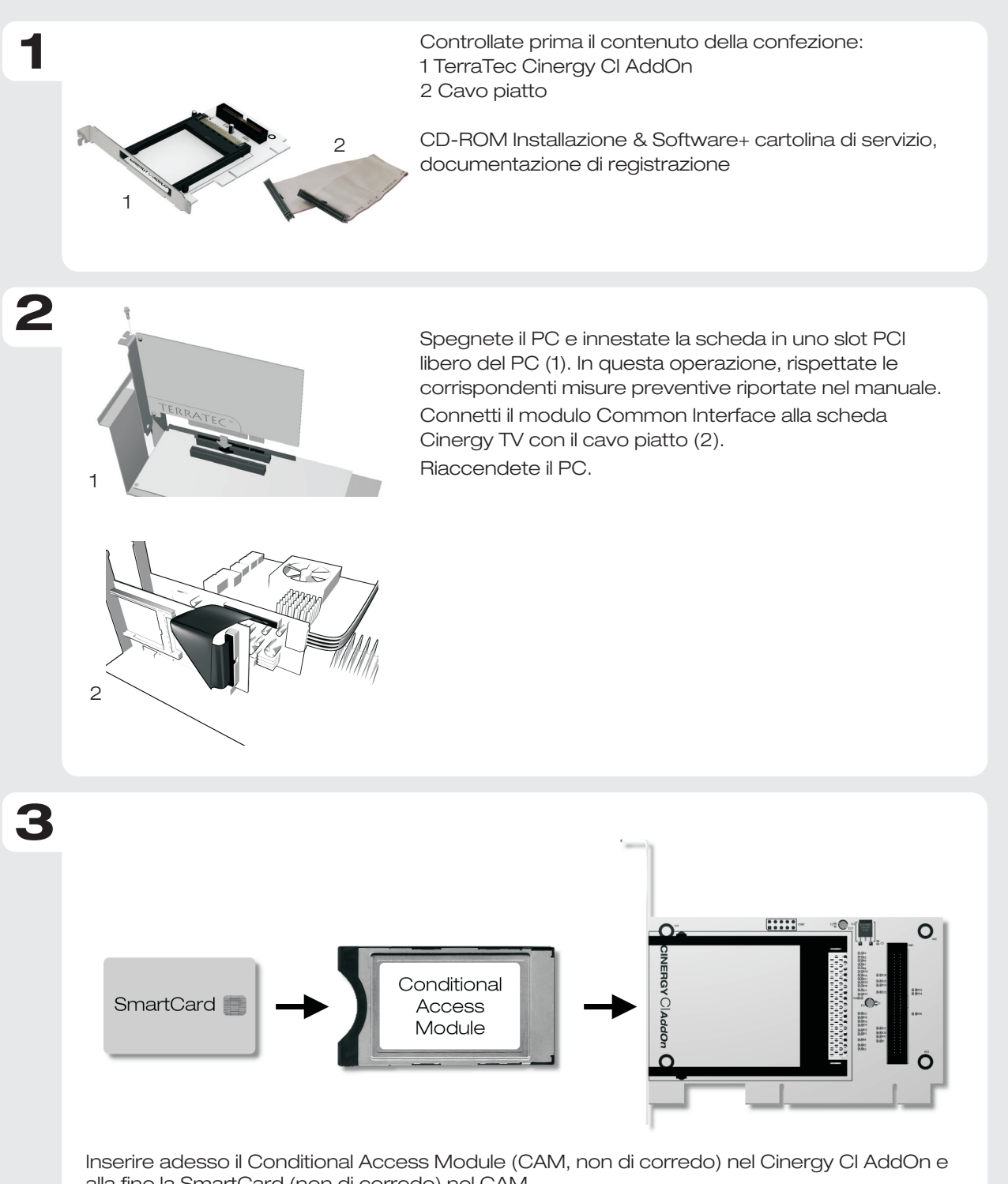

alla fine la SmartCard (non di corredo) nel CAM. Eseguire alla fine nel software TV TerraTec Home Cinema (di corredo alla scheda Cinergy TV) una ricerca dei canali. È tutto adesso potrete vedere le stazioni PayTV al computer e registrarle.

Contatto TerraTec: www.terratec.it

Δ

Hotline di supporto 02157-817914 Lunedì - Venerdì 13:00 - 20:00 http://supporten.terratec.net

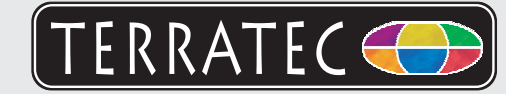

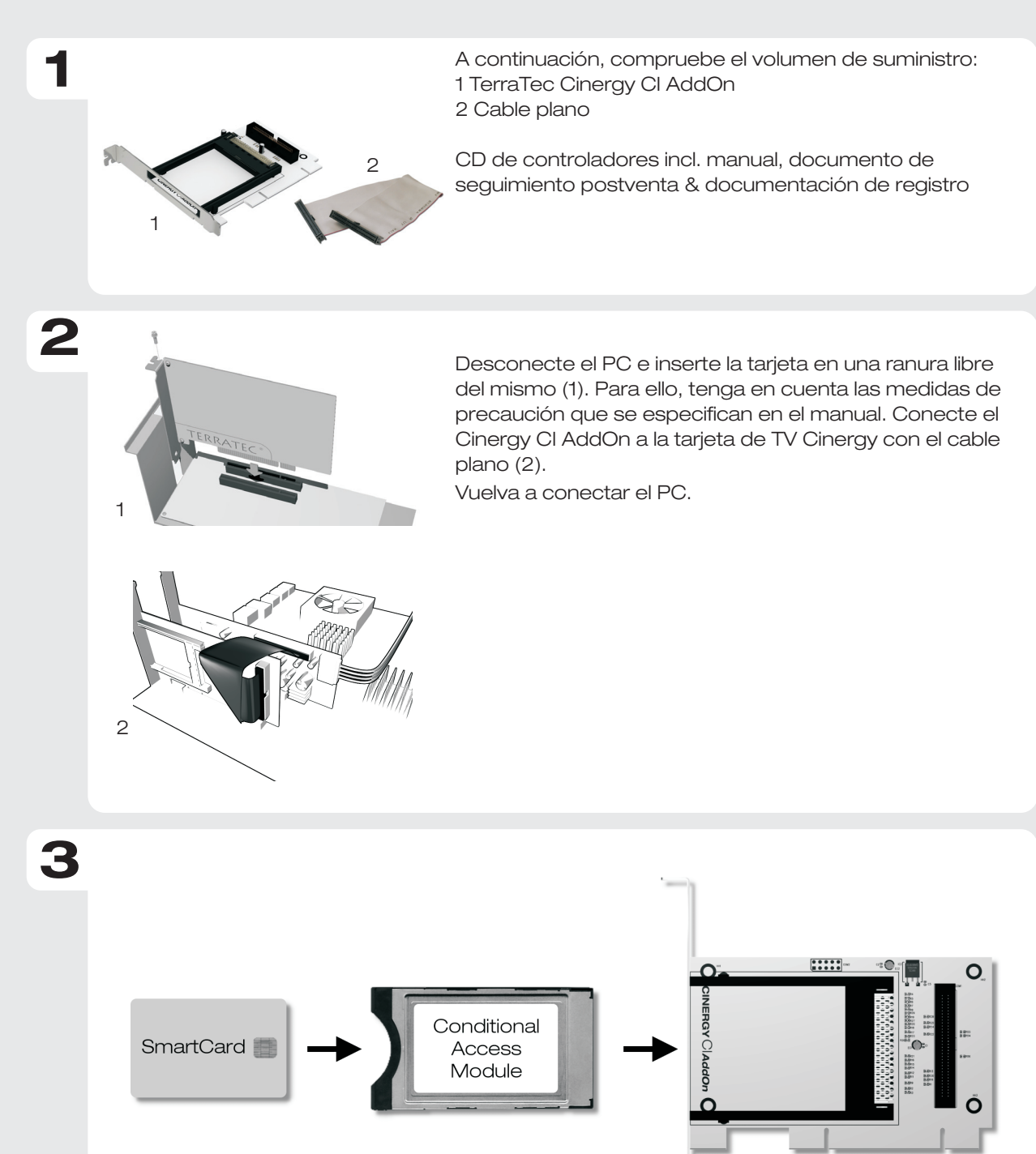

Introduzca ahora el Conditional Access Module (CAM, no incluido en el suministro) en el Cinergy Cl AddOn y a continuación inserte su SmartCard (no incluida en el suministro) en el CAM.

Realice seguidamente una búsqueda de canales en el software de TV TerraTec Home Cinema (incluido en el suministro de su tarjeta de TV Cinergy). Listo - ahora ya puede ver y grabar en su ordenador su canal de PayTV.

Contacto TerraTec Alemania: www.terratec.de

Δ

Servicio de Atención al Cliente 02157-817914 Lunes a viernes 13:00 - 20:00 h http://supporten.terratec.net

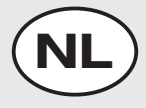

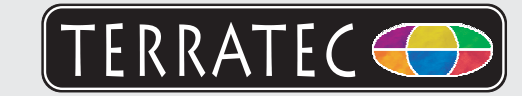

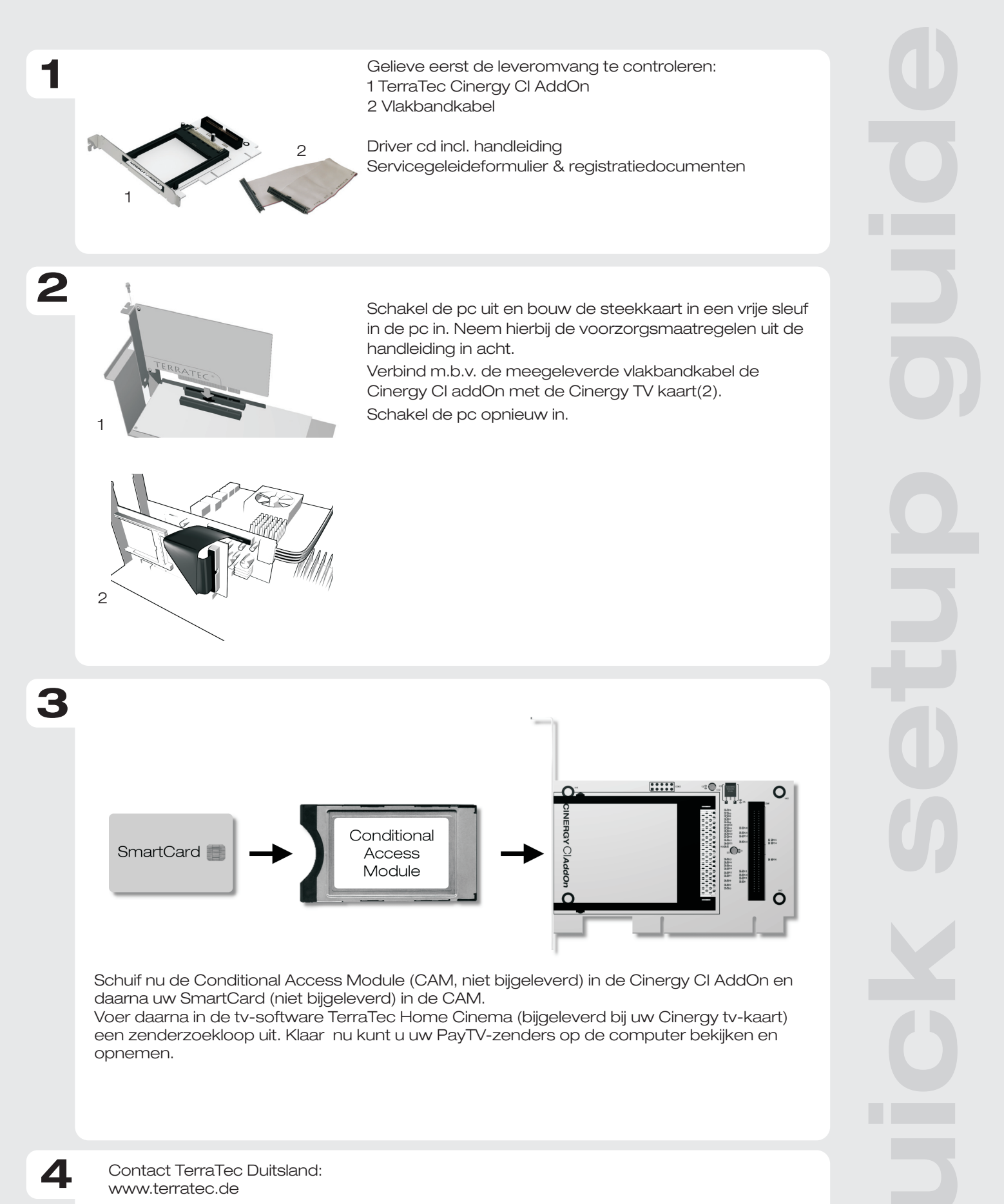

Support Hotline 02157-817914 Maandag - vrijdag 13:00 - 20:00 uur http://supporten.terratec.net